## 舊版 BIG5 格式,導入新版 UTF8 格式,步驟說明

1. 轉出舊版程式(BLR 17.00版, BIG5版)的營業人與代理人基本資料

步驟1、開啟舊版營業稅離線建檔系統。

步驟2、使用上方功能列 資料庫轉檔 > 營業人資料轉出 / 代理人資料轉出,轉出 DXT 檔。

| —————————————————————————————————————                                                                                                    |                  |                |                              |          |       |
|----------------------------------------------------------------------------------------------------|------------------|----------------|------------------------------|----------|-------|
| 基本資料登錄(A) 申報資料作業(B)                                                                                                    | 媒體檔匯入(D)         | 資料庫轉檔(E)       | 其他(F)                        | 視窗排列(W)  | 版本(V) |
| (frmFlow)營業稅申報流程導引                                                                                                    |                  | 基本資料朝<br>營業人資料 | <mark>≹入(A)</mark><br>4轉出(B) | ٦F       |       |
| 基本資料                                                                                                    |                  | 代理人資料          | 轉出(C)                        |          |       |
| <ul> <li></li></ul>                                                                                                    | □ ×<br>夏清單<br>刊印 | 零稅率資料<br>零稅率資料 | ↓轉出(E)<br>↓轉入(D)             | 固定<br>單列 | 貿印    |
| <ul> <li>         · 自订路徑 C:\Etax\基本資料轉催測試\BI05         ·</li></ul>                                                                                           |                  | ۲<br>۲         | 4 F                          |          |       |
| <ul> <li>統一編號   稅籍編號   營利事業暨扣繳單位名稱</li> <li>□ 0 33000022   測試 0 2 2 ^</li> <li>□ 830100037   測試 0 3 7 ^</li> </ul>                                           | شور<br>شور       |                |                              |          |       |
| □ 0 033000043 測试043<br>□ 0 033000268 測试058<br>□ 0 033000266 維字測试(????)<br>□ 0 033000228 測试228<br>□ 0 310000001 測试<br>□ 0 151502060 活储縱稅營業人名稱                 | ×                |                |                              |          |       |
| □0 141202436 XXXX716<br>□0 100208287 測計が正見が見めえ絵が見が長めえ<br>□0 081907619 み 長的え<br>□0 704000701 お 変素度                                                            | 取消               |                |                              |          |       |
| □ 0 063306192 A 含素度<br>□ 1 701224057 A 含素度<br>□ 1 700100805 A 含素度<br>□ 1 682216349 A 含素度<br>□ 1 682216349 A 含素度<br>□ 1 311000001 版证公可<br>□ 1 1020555 運気103 ✓ | 全選               |                |                              |          |       |

## 2. 使用營業稅轉檔小工具將基本資料轉換為新版格式

◎ 營業稅轉檔小工具 [Data2CSV]

步驟1、開啟營業稅轉檔小工具。選擇格式別、來源檔案位置與儲存位置。點擊 [轉換],完成轉檔。新版 UTF8 基本資料檔副檔名以 DXT\_U 表示。

 $\times$ 

| 選擇格式 | 營業人基本資料 (BLRDBT_APPLYER                    | R.DTX → BLRDBT_APPLY | 'ER.DXT_U) | ~  |
|------|--------------------------------------------|----------------------|------------|----|
| 檔案來源 | ₹ C:\Etax\基本資料轉檔測試\BIG5\BLRDBT_APPLYER.DXT |                      |            | 瀏覽 |
| 儲存位置 | C:\Etax\基本資料轉檔測試\UTF8\                     |                      |            | 瀏覽 |
| 預覽   | <br>blr_data2csv_v2                        | ×                    | 轉換         | 結束 |
|      | 完成轉換                                       |                      |            |    |
|      |                                            | ОК                   |            |    |

## 3. 匯入新版程式(BLR 10800.01 版, UTF8)

步驟1、開啟新版程式(BLR 10800.01版, UTF8)。

步驟2、使用上方功能列 資料庫轉檔 > 基本資料轉入,分別選擇「轉入營業人基本資料」 或「轉入代理人基本資料」,轉入基本資料。

| ₩ 營業稅離線建檔系統 (Version 10800.01)          |              |           |          |          |          |         |       |
|-----------------------------------------|--------------|-----------|----------|----------|----------|---------|-------|
|                                         | 基本資料登錄(A)    | 申報資料作業(B) | 煤體檔匯入(D) | 資料庫轉檔(E) | 其他(F)    | 視窗排列(W) | 版本(V) |
| (                                       | (frmFlow)營業稅 | 自報流程導品    |          | 基本資料     | 膊入(A)    |         |       |
|                                         |              |           |          | 営業人資)    | 科轉出(B)   |         |       |
|                                         |              |           |          |          |          |         |       |
| (BLRWS161)基                             | 本資料轉入作業      |           |          |          | $\times$ |         |       |
| ●轉入營業人基本資料 ○轉入代理人基本資料 酒里                |              |           |          |          |          |         |       |
| 存放路徑                                    |              |           |          |          |          |         |       |
| ●預設目錄 C:\Etax\BLR\UpLcad\Default\10806\ |              |           |          |          |          |         |       |
| O自订路徑 C:\Etax\基本資料轉檔測試\UTF8 瀏覽          |              |           |          |          |          |         |       |
| ✓ 執行                                    |              |           |          |          |          |         |       |

## 4. 檢查是否有難字

步驟1、分別點擊步驟1「營業人資料登錄」、「代理人資料登錄」。 步驟2、檢查是否有不完整的資料,並修正內容。

| <ul> <li>2. 營業稅離線建福系統 (Version 10800.01) - (難字測試(????)]</li> <li>2. 基本資料登錄(A) 申報資料作業(B) 媒體榴匯入(D) 資料庫轉楣(E) 其他(F) 視窗排列(W)</li> </ul>                                                             | 版本(V)                                                                                 |
|----------------------------------------------------------------------------------------------------|---------------------------------------------------------------------------------------|
| 營利事業統一編號 00000206 申報種類 按月<br>營業人名稱 難字測試 (????) 總繳代號 單-                                                                                                    | 申報 ~ ②<br>-機構報繳 ~                                                                     |
| <ul> <li>營利事業稅籍編號 033000206</li> <li>●直接扣抵法</li> <li>負責人姓名 負責人206</li> <li>營業地址 ▲ 臺北市 &lt; ■■■</li> <li>需匯入新)</li> </ul>                                                                       | 的罕用字無法轉入,<br>坂程式修正後儲存                                                                 |
| 聯絡人姓名     聯絡人206     聯絡人電話     U2     - 2000       代理人統一編號     -     -     -     -     -       申辦情形     -     -     -     -     -                                                              |                                                                                       |
| 姓名 負責人206 身分證統一編號 100150700<br>電話 02 - # #                                                                                                    | 線上申辦查詢筆數                                                                              |
| <ul> <li>● (王 = 4) / 王 = 30.</li> <li>● 營利事業≰營業人名稱</li> <li>● 00000206 難字測試(????)</li> <li>● 003000206 負責人2臺北市 南港區三重器</li> <li>● 00000228 測試228</li> <li>● 033000228 負責人2臺北市 南港區三重器</li> </ul> | 412       申總直總機構統: 聯絡人姓        \$19-13\$20Y        \$19-13\$20N        \$\$19-13\$20N |